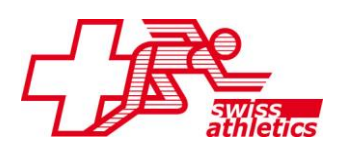

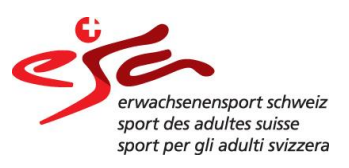

## Planification des itinéraires avec les outils en ligne

L'exemple de SuisseMobile Plus

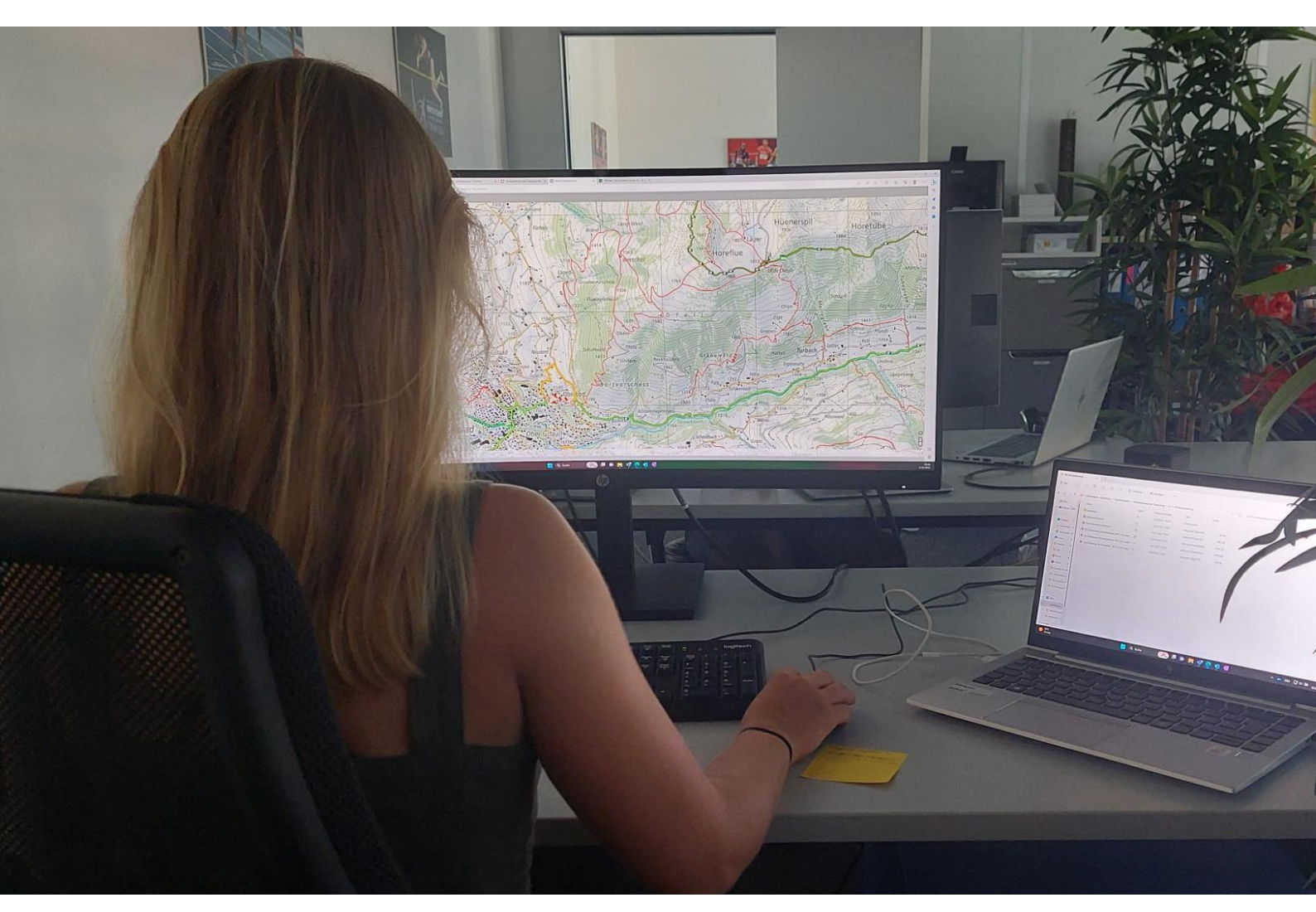

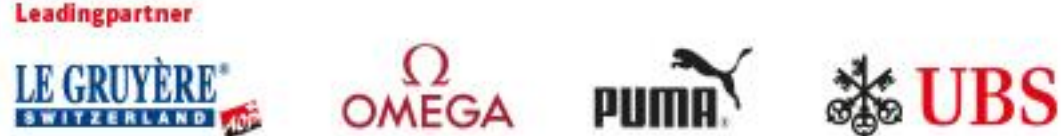

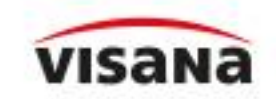

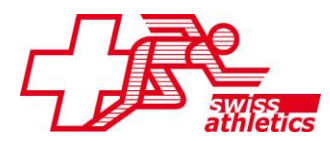

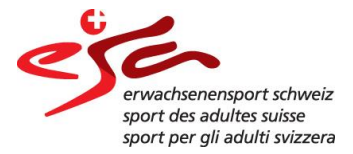

Dans ce document, tu es guidé pas à pas dans la planification d'un itinéraire.

- 1. Ouvrez la page internet : <u>www.schweizmobilplus.ch/</u>
- 2. Sélectionnez la fonction « Dessiner un parcours » et après la fonction « Vers la carte web ».

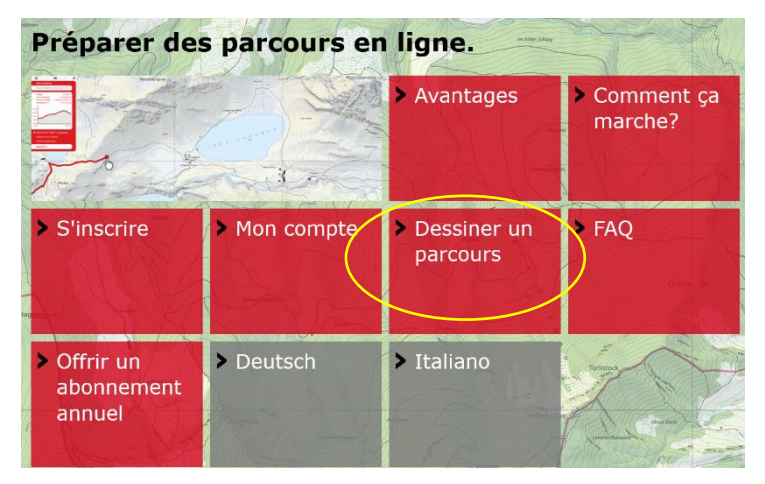

- 3. Entre tes informations de connexion (e-mail et mot de passe)
- 4. Faites défiler la carte jusqu'à l'endroit où vous souhaitez commencer le tour.
- 5. Cliquez avec le bouton gauche de la souris sur les trois barres en haut à gauche.
- 6. Mettez une coche sur la barre verte « La Suisse à pied », si vous voulez afficher les chemins de randonnée.
- 7. Cliquez avec la touche gauche de la souris sur la barre rouge « Mes parcours », pour revenir au mode de dessin.

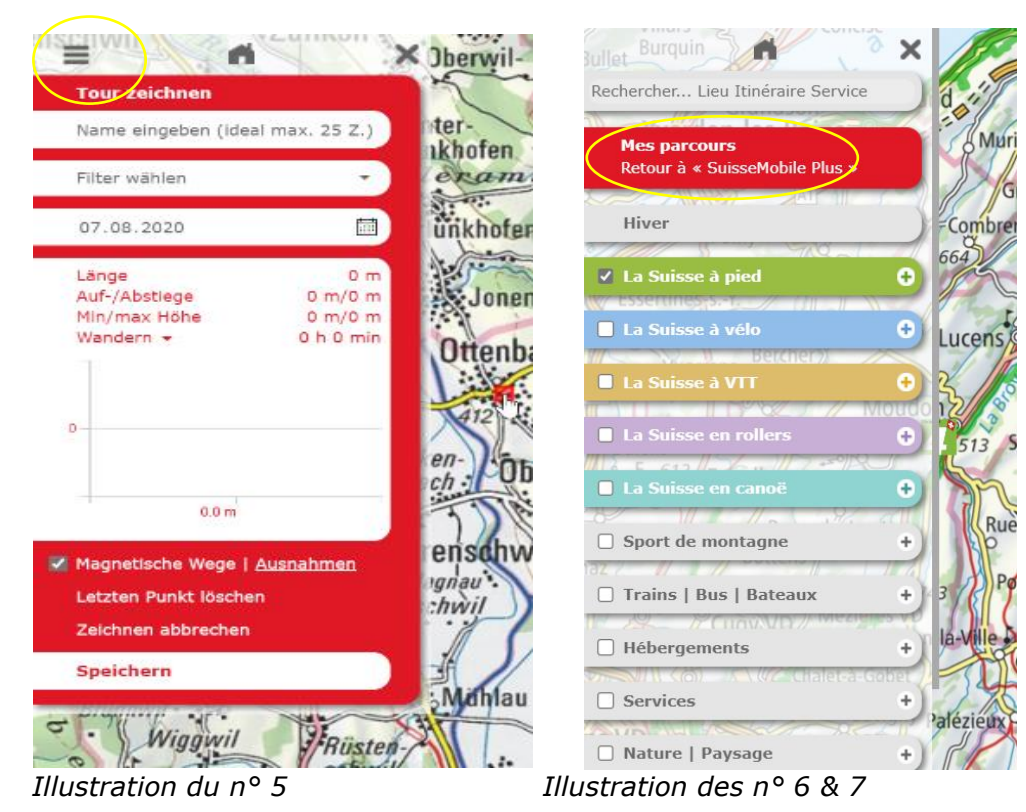

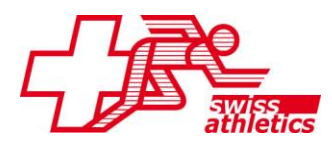

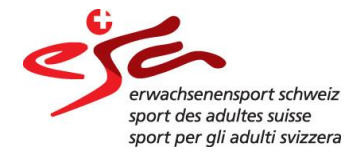

- 8. Sélectionnez la fonction « dessiner un nouveau parcours ? »
- 9. Placez le point de départ du tour sur la carte et reliez-le à tous les autres points du parcours (si la coche est placée sur « suivre les routes », l'itinéraire suit automatiquement les chemins sur la carte). Pendant le dessin vous pouvez zoomer et dézoomer.
- 10. Après avoir placé le dernier point, donnez un nom au tour et ensuite « sauvegarder »
- Maintenant vous pouvez : Imprimer le tour comme pdf (ordre « imprimer » -> « imprimer la carte ») Télécharger le tour comme gpx (ordre « exporter le tracé GPS »)

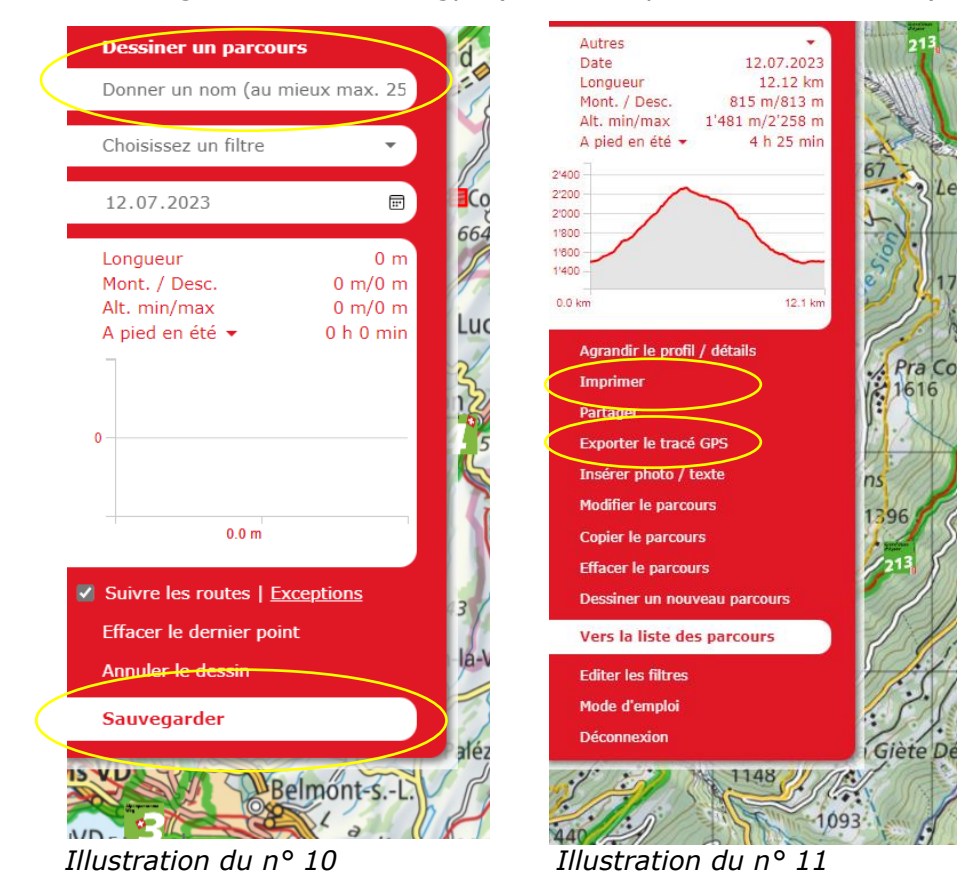

12. Précision supplémentaire pour l'ordre « imprimer » : En imprimant vous pouvez choisir l'extrait imprimé et l'échelle de la carte : Pour les Trailruns une impression à l'échelle 1:25'000 est recommandée. Le cas échéant, l'itinéraire doit être réparti sur plusieurs feuilles.

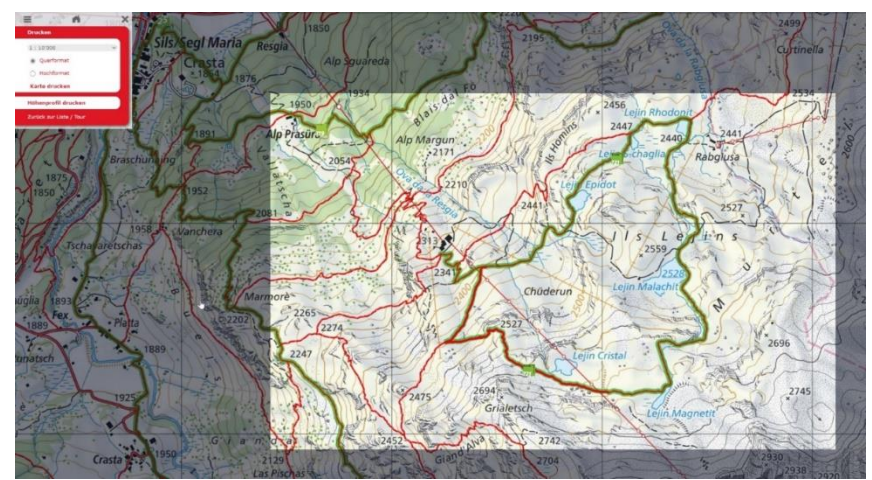